# Международная олимпиада по русскому языку как иностранному (инструкции)

| Кра | икая инструкция                                                | 2 |
|-----|----------------------------------------------------------------|---|
| 1   | . Регистрация в Личном кабинете участника олимпиады            | 2 |
| 2   | . Выбор направления олимпиады                                  | 2 |
| 3   | . Переход в «Систему тестирования ЮУрГУ»                       | 2 |
| 4   | . Участие в первом туре олимпиады                              | 2 |
| 5   | . Отображение результатов тестирования в первом туре олимпиады | 3 |
| 6   | . Участие во втором туре олимпиады                             | 3 |
|     |                                                                |   |

| Подр | робная инструкция                                            | 4  |
|------|--------------------------------------------------------------|----|
| 1.   | Регистрация в Личном кабинете участника олимпиады            | 4  |
| 2.   | Выбор направления олимпиады                                  | 6  |
| 3.   | Переход в «Систему тестирования ЮУрГУ»                       | 7  |
| 4.   | Участие в первом туре олимпиады                              | 8  |
| 5.   | Отображение результатов тестирования в первом туре олимпиады | 9  |
| 6.   | Участие во втором туре олимпиады                             | 10 |

## Краткая инструкция

### 1. Регистрация в Личном кабинете участника олимпиады

 Зарегистрируйтесь в Личном кабинете участника олимпиады <u>https://univeris.susu.ru/foreign</u>. Для этого введите свои данные: фамилию и имя на русском и английском языках, имя пользователя, действующую электронную почту и пароль.

# **Внимание!** Пароль должен содержать не менее 8 символов (большие и маленькие буквы и цифры).

- Подтвердите регистрацию нажмите на ссылку в письме, которое придет по электронной почте.
- Перейдите в Личный кабинет участника олимпиады <u>https://univeris.susu.ru/foreign</u>.
   Авторизуйтесь! Проверьте личные данные участника олимпиады (имя и фамилию на русском и английском языках) и введите недостающие данные: дату рождения, страну и город. В следующем окне введите данные об образовании: университет или институт, специальность, курс. Сохраните изменения!

### 2. Выбор направления олимпиады

Во вкладке «Олимпиада» выберите то направление олимпиады, в котором собираетесь принять участие: нажмите «Добавить направление» и выберите из списка. **Сохраните изменения!** 

## 3. Переход в «Систему тестирования ЮУрГУ»

- В личном кабинете участника олимпиады нажмите на ссылку «Начать тестирование».
- Вы перейдете на главную страницу «Системы тестирования ЮУрГУ». Авторизуйтесь в ней с логином и паролем от Личного кабинета участника олимпиады.

**Внимание!** В «Систему тестирования ЮУрГУ» можно также попасть по ссылке <u>http://test-abit.susu.ru</u>

#### 4. Участие в первом туре олимпиады

После авторизации откроется окно с названием олимпиады.

- Нажмите на название. Откроется страница выбранной вами олимпиады.
- На странице олимпиады найдите раздел «Тестирование». Нажмите ссылку «Олимпиада. Тур 1. Русский язык». Вы увидите описание условий тестирования.

#### **Внимание!** У вас всего 1 попытка на тест и 45 минут!

– Если вы готовы приступить к заданиям, нажмите кнопку «Начать тестирование».

#### 5. Отображение результатов тестирования в первом туре олимпиады

По завершении тестирования в первом туре вы сразу же увидите количество набранных вами баллов.

Эти баллы также отобразятся в Личном кабинете участника олимпиады.

#### 6. Участие во втором туре олимпиады

Во второй тур олимпиады приглашаются участники, набравшие необходимое количество баллов в первом туре.

Участники получат по электронной почте персональное письмо-приглашение с дополнительными инструкциями.

# Подробная инструкция

#### 1. Регистрация в Личном кабинете участника олимпиады

Пройдите по ссылке в Личный кабинет участника олимпиады <u>https://univeris.susu.ru/foreign</u>. Нажмите ссылку «Регистрация».

| SUSU              | МЕЖДУНАРОДНАЯ ОЛИМПИАДА ПО РУССКОМУ<br>ЯЗЫКУ КАК ИНОСТРАННОМУ |
|-------------------|---------------------------------------------------------------|
|                   | Русский 🔻                                                     |
| Вход в личный каб | инет                                                          |
| Имя пользова      | теля:                                                         |
| Пароль:           | Забыли?                                                       |
| Вход              | <u>Регистрация</u>                                            |

Введите свои данные: фамилию и имя на русском и английском языках, имя пользователя, действующую электронную почту (на нее придет письмо для подтверждения регистрации) и пароль.

**Внимание!** Пароль должен содержать не менее 8 символов (большие и маленькие буквы и цифры).

Нажмите кнопку «Зарегистрироваться».

| Фамилия (рус.): *            |                                       |
|------------------------------|---------------------------------------|
| + a                          | (введите фамилию на русском языке)    |
| Имя (рус.): *                | (ввелите имя на русском языке)        |
|                              |                                       |
| Фамилия (англ.).             | (введите фамилию на английском языке) |
| Имя (англ.): *               |                                       |
|                              | (введите имя на англииском языке)     |
| Имя пользователя: *          | (минимум 5 символов)                  |
| E-Mail: *                    |                                       |
|                              | Сгенерировать                         |
| Пароль.                      | (минимум 8 символов)                  |
| Повторите пароль: *          |                                       |
|                              | D                                     |
| STA                          | введите код с картинки:               |
| sye                          |                                       |
| 💭 Обновить код               |                                       |
| <u>Прочитать Поль</u> зовате | льское Соглашение_                    |
| Я согласен с Пользова        | тельским Соглашением: *               |
|                              |                                       |
|                              |                                       |

#### Результат регистрации на странице:

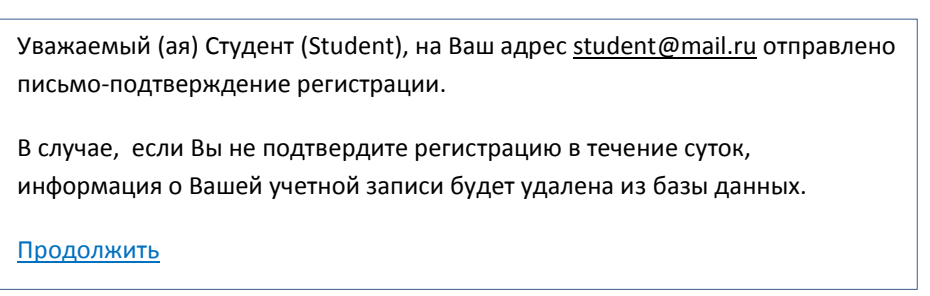

#### Письмо в почте участника олимпиады:

| 0                                                                         | Олимпиада ЮУрГУ: Регистрация в личном<br>кабинете участника олимпиады ЮУрГУ<br>Olympiad of SUSU <abit.univeris@susu.ru> ۹<br/>Кому: olela08@mail.ru<br/>10 сентября, 14:58</abit.univeris@susu.ru>                                      |                    | •             | ij   | = |
|---------------------------------------------------------------------------|----------------------------------------------------------------------------------------------------|--------------------|---------------|------|---|
| Здравствуйте!<br>Вы зарегистрирс                                          | овались в личном кабинете абитуриента ЮУрГУ                                                                                                    |                    |               |      |   |
| Имя пользовате<br>Для подтвержде<br>https://univeris.sus<br>e6cc14d2e3b0& | пя: GorSem<br>ния регистрации пройдите по ссыпке:<br>su.ru/foreign/Account/Register.aspx?userld=65709a72-2477-40e9-be70-<br>кey=4889DFCAF96FB8C0ED9C8DA1A9B2322F5A728B360A9327B69381A62651237EA5&                                       | anguag             | <u>e=ru</u>   |      |   |
| Еспи Вы не реги<br>извинения<br>https://univeris.sus<br>e6cc14d2e3b0&ł    | стрировались на нашем сайте, то нажмите на ссылку и записи о Вас удалятся из системы, п<br>su ru/foreign/Account/Register.aspx?userId=65709a72-2477-40e9-be70-<br>кеу=4889DFCAF96FB8C0ED9C8DA1A9B2322F5A728B360A9327B69381A62651237EA5& | оиносим<br>cancel= | и Вам<br>true | свои |   |

Результат подтверждения регистрации в Личном кабинете участника олимпиады:

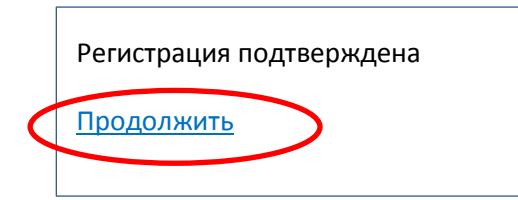

Перейдите по ссылке из письма в Личный кабинет участника олимпиады. Авторизуйтесь!

|                           | ИЕЖДУНАРОДНАЯ ОЛИМПИАДА ПО РУССКОМУ<br>ЯЗЫКУ КАК ИНОСТРАННОМУ |
|---------------------------|---------------------------------------------------------------|
|                           | Русский 🔻                                                     |
| Вход в личный кабин       | ет                                                            |
| Имя пользовате<br>Пароль: | ля: GorSem 3абыли?                                            |
| Вход                      | Регистрация                                                   |
|                           |                                                               |

В открывшемся окне проверьте личные данные участника олимпиады (имя и фамилию на русском и английском языках) и **введите недостающие данные**: дату рождения, страну и город. **Сохраните изменения!** 

|                       | МЕЖДУНАРОДНАЯ ОЛИМПИА<br>ИНОСТРИ<br>Сорбунков | ДА ПО РУССКОМУ ЯЗЫКУ<br>АННОМУ | Выход<br>КАК |
|-----------------------|-----------------------------------------------|--------------------------------|--------------|
| Регистрационные данны | е                                             |                                | Русский      |
| Пициний избинот       | Фамилия (рус.): *                             | Фамилия (англ.): *             |              |
| Личный казинет        | Горбунков                                     | Gorbunkov                      |              |
| Личные данные         | Имя (рус.): *                                 | Имя (англ.): *                 |              |
| Образование           | Семен                                         | Semen                          |              |
| Олимпиада             |                                               |                                |              |
|                       | Страна: *                                     | Город: *                       |              |
|                       | Россия                                        | Екатеринбург                   |              |
|                       | Лата рожления: *                              |                                |              |
|                       | 10.09.2000                                    |                                |              |
|                       | Сохранить изменения                           |                                |              |
|                       | © 2018 Вычислительный центр                   | ЮУрГУ                          |              |

В следующем окне введите данные об образовании: университет или институт, специальность, курс. Сохраните изменения!

|                                           | МЕЖДУНАРОДНАЯ ОЛИМПИАД<br>ИНОСТРА       | Вых<br>А ПО РУССКОМУ ЯЗЫКУ КАК<br>ННОМУ |
|-------------------------------------------|-----------------------------------------|-----------------------------------------|
| обро пожаловать, Семен                    | Горбунков                               | Русский                                 |
| Регистрационные данны<br>Личный кабинет   | не<br>Университет (институт): *<br>УрФУ | Факультет (специальность): *<br>ТИ      |
| Личные данные<br>Образование<br>Олимпиада | Курс: *<br>3<br>Сохранить изменения     | ]                                       |

#### 2. Выбор направления олимпиады

Во вкладке «Олимпиада» выберите то направление олимпиады, в котором собираетесь принять участие (нажмите «Добавить направление»): «Русский язык в сфере цифровых технологий» или «Русский язык как иностранный, русская культура и история».

#### Сохраните изменения!

#### Международная олимпиада по русскому языку как иностранному

| ашаў межд<br>БUSU                         | УНАРОДНАЯ ОЛИМПИАДА ПО РУССКОМУ ЯЗЫКУ КАК<br>ИНОСТРАННОМУ                                                                                                    |
|-------------------------------------------|----------------------------------------------------------------------------------------------------|
| обро пожаловать, Семен Горбунко           | в Русский •                                                                                                    |
| Регистрационные данные<br>Личный кабинет  | Выберите направление:                                                                                                    |
| Личные данные<br>Образование<br>Олимпиада | Направление<br>Направление:                                                                                                    |
| C                                         | терере интровая технолити (rossian ranguage in the new or again technologies)<br>Русский язык в сфере цифровых технологий (Russian language in the field of digtal technologies)<br>Русский язык как иностранный, русская культура и история (Russian as foreign language, russian cuture and history)<br>Лобавить направление |

#### 3. Переход в «Систему тестирования ЮУрГУ»

В личном кабинете участника олимпиады нажмите на ссылку «Начать тестирование»:

|                                          | КДУНАРОДНАЯ ОЛИМПИАДА ПО РУССКОМУ ЯЗЫК<br>ИНОСТРАННОМУ                                                                 | У КАІ | к       |
|------------------------------------------|----------------------------------------------------------------------------------------------------|-------|---------|
| Добро пожаловать, Иван Ивано             | •                                                                                                    | F     | усский  |
| Регистрационные данные<br>Личный кабинет | Выберите направление:                                                                                                  |       |         |
| Личные данные                            | Направление                                                                                                    | Балл  |         |
| Образование                              | Русский язык как иностранный, русская культура и история (Russian<br>as foreign language, russian culture and history) | 76    | Удалить |
| Олимпиада                                | Русский язык в сфере цифровых технологий (Russian language in the field of digital technologies)                       | 0     | Удалить |
|                                          |                                                                                                    |       |         |

Вы перейдете на главную страницу «Системы тестирования ЮУрГУ».

Авторизуйтесь в ней с логином и паролем от Личного кабинета участника олимпиады:

| PHUBEPCHIEI                                                                                                    | * ПРИЕМНАЯ КОМИССИЯ                                                                                                    | иодо                                                                                                    |
|----------------------------------------------------------------------------------------------------|----------------------------------------------------------------------------------------------------|----------------------------------------------------------------------------------------------------|
| Ожно-Уральский государственный<br>университет – крупнейший вуз на Южном<br>Урале, созданный в 1943 году, сегодня в<br>нем обучается более 30 000 человек.<br>Перейти на сайт ЮУрГУ | На сайте приемной комиссии ЮУрГУ<br>оперативно размещается вся информация<br>для поступающих в университет.<br>Перейти на сайт приемной комиссии                                                                                                    | Институт открытого и дистанционного<br>образования ЮУрГУ реализует различны<br>программы обучения и повышения<br>квалификации.<br>Перейти на сайт ИОДО |
| вход 🕞 🖬                                                                                                    | ости сайта                                                                                                    |                                                                                                    |
| (Floka of                                                                                                    | - and - control - control |                                                                                                    |

**Примечание.** В «Систему тестирования ЮУрГУ» можно также попасть по ссылке <u>http://test-abit.susu.ru</u>. Обязательно **предварительно зарегистрируйтесь** в Личном кабинете участника олимпиады <u>https://univeris.susu.ru/foreign</u>

#### 4. Участие в первом туре олимпиады

После авторизации откроется окно с названием олимпиады. Нажмите на название:

| ћ НАВИГАЦИЯ 🖯 🗷                       | Контент курса:        | Search all |
|---------------------------------------|-----------------------|------------|
| Личный кабинет                        | course content        |            |
| <ul> <li>Домашняя страница</li> </ul> | 🗮 СВОДКА ПО КУРСАМ    |            |
| Страницы сайта                        | Шкала времени Курсы   |            |
| Мои курсы                             |                       |            |
| Русяз-ино-абит-и і                    | Текушие Предстоящие П | Прошелине  |

Результат перехода — страница выбранной вами олимпиады:

| 🗲 Система те                                                                                                    | естирования ЮУрГУ                                                                                                    | Социальные с          |
|----------------------------------------------------------------------------------------------------|----------------------------------------------------------------------------------------------------|-----------------------|
| IЧНЫИ КАБИНЕТ> МОИ КУРСЫ> РУСЯЗ-ИНО-АБИТ                                                                                                    | ni                                                                                                    |                       |
| <ul> <li>навигация</li> <li>личный кабинет</li> <li>дочашная страница</li> <li>Страницы сайта</li> <li>Страницы сайта</li> <li>Мои курсы</li> <li>Русяз-Ино-Абит-ИТ</li> <li>Участники</li> <li>Значки</li> <li>Компетенции</li> <li>Оценки</li> <li>Общее</li> <li>Общее</li> <li>Общее</li> <li>Общее</li> <li>Общее</li> <li>Общее</li> <li>Общее</li> <li>Общее</li> <li>Общее</li> <li>Общее (светац INFORMATION)</li> <li>Тестичрование (тест)</li> </ul> | Русский язык в сфере цифровых технологий (Russian language in the field of digital technologies)                                                                                                    |                       |
|                                                                                                    | Ва                                                                                                    | вши достижения 🔇      |
|                                                                                                    | ОБЩАЯ ИНФОРМАЦИЯ (GENERAL INFORMATION)                                                                                                    |                       |
|                                                                                                    | Уважаемые участники олимпиады!           В процессе тестирования после выполнения заданий, представленных на странице, необходи кнопку «Далее», чтобы перейти к следующей странице с заданиями.                                  | мо нажать             |
| РусЯз-Ино-Абит-Гум                                                                                                    | Задания можно пропускать. Для быстрого возврата к пропущенным заданиям рекомендуется отмечать их п<br>После выполнения всех заданий теста нажмите кнопку «Отправить всё и завершить тест» (система дважды<br>Вам сперать это)    | флажком.<br>предложит |
|                                                                                                    | До завершения и отправки теста возможен возврат к любому из заданий и изменение ответов.<br>Для свободной навигации по тесту воспользуйтесь пронумерованными квадратиками в левом верхнем угл<br>(цифра означает номер задания). | у страницы            |
|                                                                                                    | Желаем успехов!                                                                                                    |                       |

На странице олимпиады найдите раздел «Тестирование». Нажмите ссылку «Олимпиада. Тур 1. Русский язык»:

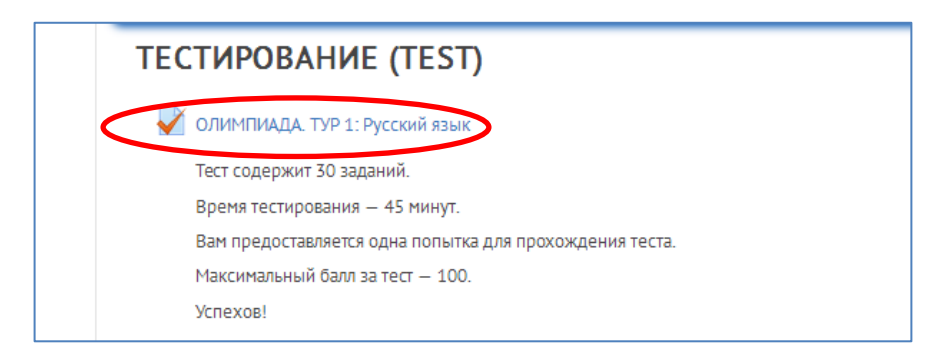

Результат перехода — описание условий тестирования.

Внимание! У вас всего 1 попытка на тест и 45 минут!

Если вы готовы приступить к заданиям, нажмите кнопку «Начать тестирование»:

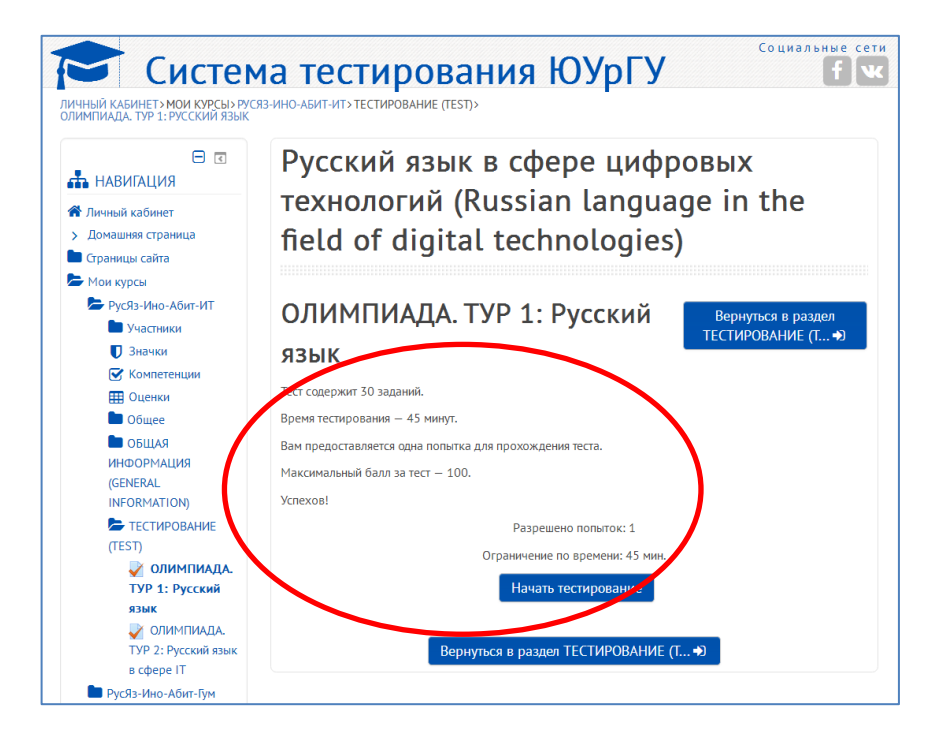

#### 5. Отображение результатов тестирования в первом туре олимпиады

По завершении тестирования в первом туре вы сразу же увидите количество набранных вами баллов.

Эти баллы также отобразятся в Личном кабинете участника олимпиады <u>https://univeris.susu.ru/foreign</u>:

|                                          | Выход<br>МЕЖДУНАРОДНАЯ ОЛИМПИАДА ПО РУССКОМУ ЯЗЫКУ КАК<br>ИНОСТРАННОМУ                                                               |  |  |
|------------------------------------------|----------------------------------------------------------------------------------------------------|--|--|
| Добро пожаловать, Иван Иван              | в Русский •                                                                                                    |  |  |
| Регистрационные данные<br>Личный кабинет | Выберите направление:                                                                                                    |  |  |
| Личные данные                            | Направление Балл                                                                                                    |  |  |
| Образование                              | Русский язык как иностранный, русская культура и история (Russian 76 <u>аалить</u> as foreign language, russian culture and history) |  |  |
| Олимпиада                                | Русский язык в сфере цифровых технологий (Russian language in the о далить field of digital technologies)                            |  |  |
| Начать тестирование                      | Добавить направление                                                                                                    |  |  |

**Внимание!** Если вы наберете достаточное для второго тура количество баллов, вам придет автоматическое письмо-поздравление от системы «Электронный ЮУрГУ»!

#### 6. Участие во втором туре олимпиады

Во второй тур олимпиады приглашаются участники, набравшие необходимое количество баллов в первом туре.

Участники получат по электронной почте персональное письмо-приглашение с дополнительными инструкциями.